# FSOLAR

#### End user manual V1.1.50

(WEB:https://shine.felicitysolar.com/ APP:Fsolar)

#### Tips:

- It is recommended to use Chrome v90.0 or above, Edge v90.0 or above browsers for web access, and the display resolution is 1920\*1080, which has a better browsing effect.
- 2. Android phones are recommended to use Android 5.0 or above, with a resolution of 1080p or above, and the browsing effect is better.
- 3. Apple mobile phones recommend using IOS 11.0 or above, browsing effect is better.

Scan the QR code to download the app:

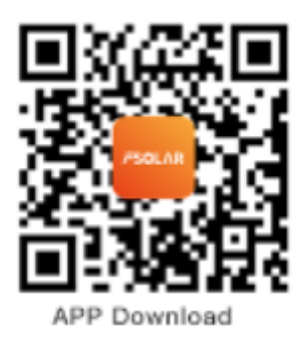

#### Directory

| 1. | Introduction of functions 3        |
|----|------------------------------------|
| 2. | Launch the app                     |
| 3. | APP Setup Network                  |
| 4. | APP Device Connection              |
| 5. | APP Registration and Login 10      |
| 6. | APP Home 11                        |
| 7. | APP Plant                          |
| 7. | .1 List of Plants                  |
| 7. | .2 Plant Details                   |
| 8. | APP Device                         |
| 8  | .1 List of Devices                 |
| 8. | .2 High Frequency Inverter Details |
| 8. | .3 Battery Pack Details            |
| 9. | APP My                             |

# 1. Introduction of functions

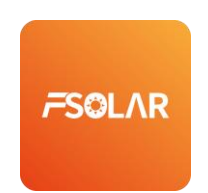

It is an intelligent cloud platform with the main purpose of photovoltaic data monitoring. Provide users with real-time monitoring, power station, equipment management and remote control, intelligent alarm and other functions. Allow users to achieve photovoltaic power plant information management.

# 2. Launch the app

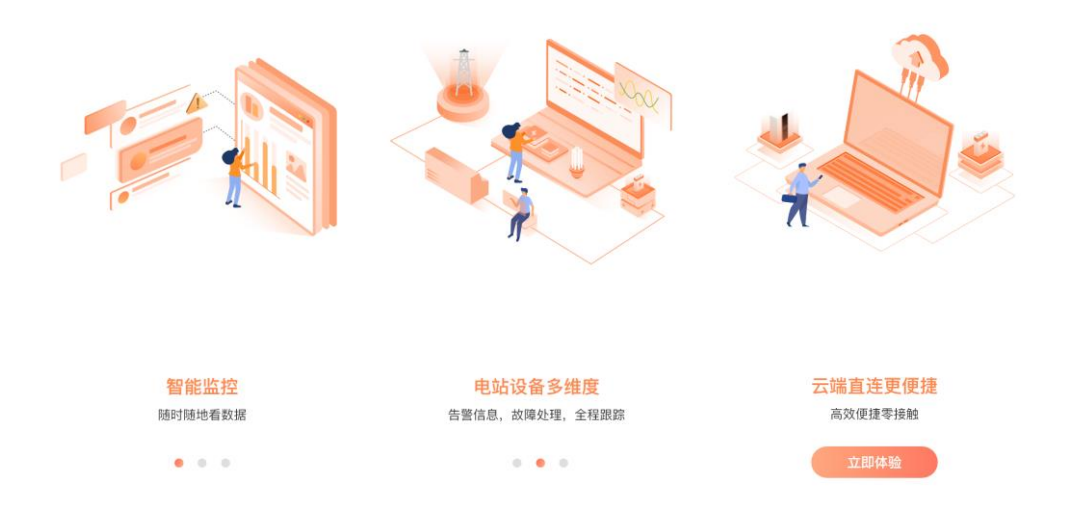

[Launch Page] First launch of APP

# 3. APP Setup Network

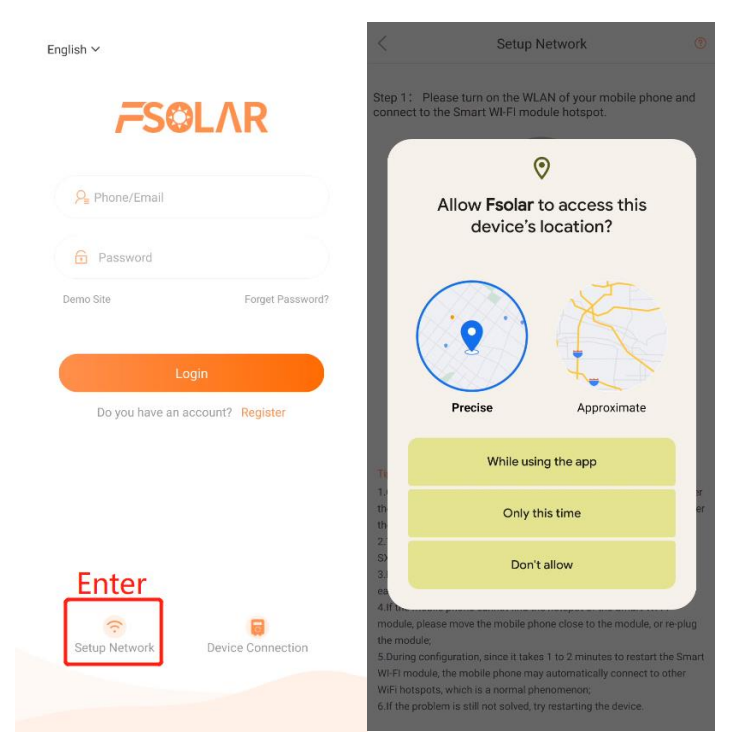

[WIFI Setup Network]

When the new equipment is purchased, it is necessary to connect the WIFI module to distribute the network in order to report the equipment data normally. [Get Location]

The app needs to get the location of your phone matching the local time zone and send it to the inverter to synchronize the time zone.

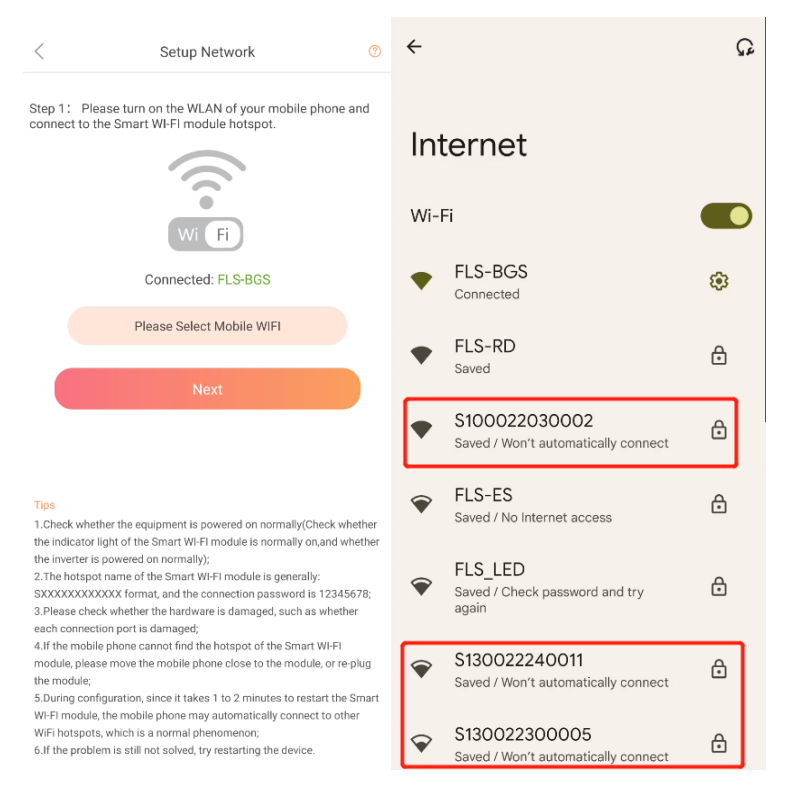

#### [Step 1]

In the mobile phone settings page to connect the WIFI module hotspot (format: SXXX number, password: 12345678), from the APP login page into the WIFI with the web page, wait for the WIFI key, click Next.

| Setup Network                                |                                                                                                    |
|----------------------------------------------|----------------------------------------------------------------------------------------------------|
| ase connect the data collector with<br>route | h the wireless                                                                                                    |
| Please set the router nam Cho                | bose Network                                                                                                    |
| Please fill in the password                  | *                                                                                                    |
| II-FI With 5G Frequency Is Not Suppo         | rted Yet                                                                                                    |
| Connect                                      |                                                                                                    |
|                                              | Please set the router nam Ch<br>Please set the router nam Ch<br>Please fill in the password<br>FFI With 5G Frequency is Not Suppo<br>Connect |

Tips

a.Please make sure that the connected route is connected to the Internet normally: b.Confirm that the WLAN name and password entered are correct; c.Please make sure that the MAC address filtering function of the route is turned off; d.If the connection is still abnormal, please try to restart the WI-Fi network collectors and routers.

#### [Step 2]

Fill in the home or need to connect the router WIFI name and password, click Connect, wait for WIFIModule restart.

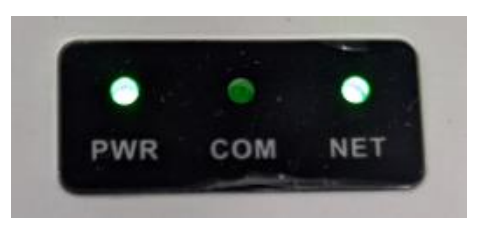

[Attention]

English  $\sim$ 

After waiting for the restart, observe the three status lights of the WIFI module. The entire network was successful.

# 4. APP Device Connection

| <b>FSOLAR</b>                    |                                                                                             |                                                                                                    |
|----------------------------------|---------------------------------------------------------------------------------------------|----------------------------------------------------------------------------------------------------|
|                                  | < Device Connection                                                                         | _                                                                                                    |
| A Phone/Email                    | Please turn on the WLAN of your mobile phone and connect to the Smart WI-FI module hotspot. | C Device Connection (2)<br>Step 1: Please turn on the WLAN of your mobile                                                                                                    |
| Password                         | S100022030002                                                                               | phone and connect to the Smart WI-FI module hotspot.                                                                                                    |
| Demo Site Forget Password?       | RD-LAB2                                                                                     |                                                                                                    |
|                                  | S130022300005                                                                               |                                                                                                    |
| Login                            | FLS-RD                                                                                      | Wi Fi                                                                                                    |
| Lugin                            | FLS-BGS                                                                                     |                                                                                                    |
| Do you have an account? Register | FLS2022                                                                                     | Linked:FLS-BGS                                                                                                    |
|                                  | Please Select Mobile WIFI                                                                   | Please Select Mobile WIFI                                                                                                    |
|                                  |                                                                                             | Next                                                                                                    |
| Setup Network                    |                                                                                             | Tips<br>1.Check whether the equipment is powered on<br>normally(Check whether the indicator light of the Smart<br>W-FI module is normally on, and whether the inverter is<br>powered on normally:<br>2.The hotspot name of the Smart WI-FI module is<br>generally: SXXXXXXXXXXXXXXXXXXXXXXXXXXXXXXXXXXXX |

[Device Connection]

The same as the distribution network needs to connect to the same format of WIFI, and then return to the APP to enter the device directly connected page.

| Connected:S                    | 150020111333 Settin  |
|--------------------------------|----------------------|
| Inverter Details               | Battery Pack Details |
| Device SN                      | 020510060022320058   |
| Power<br>OW<br>Rated Power:0kW | Real-Time Data       |
| Basic Information              |                      |
| Device Model                   | IVGM100600           |
| Collector SN                   | 090101210020111333   |
| Collector Version              | V1.05                |
| Control Version                | V2.05                |
| Version                        | V1.04                |
|                                |                      |
| Today Power                    | 0kWh                 |

[Inverter Details Page]

Display basic equipment information, current power, real-time data, equipment model, etc.

[Arch Scale Diagram]

The arch is the current power  $/\xspace$  rated power ratio

[Parameter Settings]

You can adjust the advanced settings of the inverter, adjust the regulations, working mode, battery parameters, etc.

|                   |                      | < Pa                   | < Parameter Setting |          |        |  |  |  |
|-------------------|----------------------|------------------------|---------------------|----------|--------|--|--|--|
|                   |                      | Device SN:02           | 20510060022320      | )058     |        |  |  |  |
|                   |                      | General Protect        | ction Curve         | e B      | attery |  |  |  |
|                   |                      | Standard               |                     | Germany  | ~      |  |  |  |
|                   |                      | AC Output Rated Voltag | ge                  | 230      | ~      |  |  |  |
|                   |                      | AC Output Rated Frequ  | ency                | 50       | ~      |  |  |  |
| Connected:S150    | nter                 | Operated Mode          |                     | Eco Mode | ~      |  |  |  |
| Inverter Details  | Battery Pack Details | 🗐 Economic Mode        | Setting             |          | >      |  |  |  |
| Device SN         | 020510060022320058   | LCD Backlight          |                     | Enable   | ~      |  |  |  |
|                   |                      | Buzzer                 |                     | Enable   | ~      |  |  |  |
| Power<br>OW       | Real-Time Data       | Over Load Protection R | leset               | Disable  | ~      |  |  |  |
| Rated Power:0kW   | Real-Time Data       | Remote ON/OFF          |                     | ON       | ~      |  |  |  |
| Basic Information |                      | AC Output ON/OFF       |                     | ON       | ~      |  |  |  |
| Device Model      | IVGM100600           | Zero Export Mode       |                     | To load  | ~      |  |  |  |
| Collector SN      | 090101210020111333   | Zero Export Power      | 0                   | D        | W      |  |  |  |

#### [Notes]

Non-professionals do not operate.

#### [Real-time Data]

Inverter real-time data, display photovoltaic data, mains data, battery data, load consumption data, etc.

| Rea                             | al-time Da | ata Of Inv | erter     |          |
|---------------------------------|------------|------------|-----------|----------|
| SN: 020510060<br>Mode: LineMode | 02232005   | В          |           |          |
|                                 | Up         | odate Time | 2022-12-0 | 09 10:52 |
| III PV Data                     |            |            |           | $\sim$   |
|                                 | PV1        | P          | V2        | PV3      |
| nput Voltage(V)                 | 0          | 10         | 0         | 0        |
| nput Current(A)                 | 0          |            | 0         | 0        |
| Input Power(W)                  | 0          |            | 0         | 0        |
|                                 | Year       | Mo         | onth      | Day      |
| PV Generated<br>Energy(kWh)     | 0          | 5          | 0         | 0        |
| 📑 Battery Da                    | ita        |            |           | $\sim$   |
| Battery Voltage(\               | ŋ          |            | 50        | 02.200   |
| Battery Current(A               | )          |            | -1        | 13.900   |
| Battery Power(W                 | Y.         |            |           | -6930    |
| SOH(%)                          |            |            | 10        | 000.000  |
|                                 | Total      | Year       | Month     | Day      |
| Battery<br>Charge(kWh)          | 567.850    | 567.850    | 311.185   | 0        |
| Battery<br>Discharge(kWb)       | 626.794    | 626.794    | 390.528   | 25.025   |

#### [Battery Pack Details]

Note: Need to use our battery pack to switch, you can check the battery pack remaining power, equipment model and other basic information.

| Connected:S1500         | 020111333            |
|-------------------------|----------------------|
| Inverter Details        | Battery Pack Details |
| 😝 Device SN             | 071460005022110022   |
| soc<br>15%              | Real-Time Data       |
| Basic Information       |                      |
| Device Model            |                      |
| Number Of Cells         | 10                   |
| Voltage                 | 498.90V              |
| Current                 | -12.90A              |
| Firmware Version        | V655.35              |
| Control Version         | V1.06                |
| Battery Capacity        | 50Ah                 |
| Remaining Capacity(SOH) | 100%                 |
| Collector SN            | 090101210020111333   |
|                         |                      |

[Arch Scale Diagram]

The arch is the remaining charge / 100% scale diagram  $\ensuremath{\bar{\ensuremath{\mathcal{C}}}}$ 

[Real-time Data]

Battery pack real-time data, basic data, detailed data, including battery current voltage temperature and other information.

| <        | Real-time Da          | ata Of Battery              |
|----------|-----------------------|-----------------------------|
| SN: 0714 | 60005022110022        |                             |
|          | U                     | pdate Time:2022-12-09 10:52 |
| 📑 Und    | derlying Data         | ~                           |
| Tot      | tal Voltage           | Total Current               |
| т        | otal SOC              | Total SOH                   |
| Tot      | al Capacity           | Number Of Cells             |
| Max C    | ell TEMP NO.<br>1     | Max Cell TEMP<br>25.000°C   |
| Min C    | ell TEMP NO.<br>1     | Min Cell TEMP<br>23.000°C   |
| 🕂 Det    | ailed Data            | ~                           |
| PA       | CK Voltage<br>98.900V | PACK Current<br>-12.900A    |
|          | SOC<br>5.000%         | SOH<br>100.000%             |
| Pac<br>5 | k Capacity<br>0.000AH |                             |
| Max C    | ell Voltage No.<br>11 | Max Cell Voltage<br>3.180V  |
| Min Ce   | ell Voltage NO.       | Min Cell Voltage<br>3.007V  |

# 5. APP Registration and Login

[Login]

Use the mobile phone number, email and password registered in the APP or WEB side to log in.

[Registration]

Provide mobile phone registration, email registration, fill in the necessary information, check the privacy agreement, click on the registration.

| English 🗸                        | < Register                                   | < Register                                   |
|----------------------------------|----------------------------------------------|----------------------------------------------|
|                                  | Phone Email                                  | Phone Email                                  |
| <b>~</b> 3₩L/\K                  | Please select a country                      | Please select a country                      |
| Phone/Email                      | Please enter your phone                      | Please enter email                           |
|                                  | * Captcha 6 1-                               | 5 0 * Captcha 6 1-5 0                        |
| Password                         | Verification code                            | ain  + Verification code Obtain              |
| Demo Site Forget Password?       | Please enter your password                   | Please enter your password                   |
| Login                            | Please confirm your password                 | Please confirm your password                 |
| Do you have an account? Register | Please enter email                           | Please enter your phone                      |
|                                  | Read and Agree User Terms and Privacy Policy | Read and Agree User Terms and Privacy Policy |
|                                  | Register                                     | Register                                     |
|                                  |                                              |                                              |
|                                  |                                              |                                              |
| Setup Network Device Connection  |                                              |                                              |
|                                  |                                              |                                              |
|                                  |                                              |                                              |

# 6. APP Home

[Overview]

Display all power stations, equipment statistics.

| Overview                      |                                                    |
|-------------------------------|----------------------------------------------------|
| Total Capacity(kWp)<br>20.00  | 1                                                  |
| PV Power Today<br>0<br>kWh    | PV Power Month<br>0.06kWh<br>Total<br>0.06kWh      |
| Load Today<br>0<br>KWh        | Load Month<br>Okwh<br>Total<br>OkWh                |
| AC Input Today<br>4.34<br>kWh | AC Input Month<br>328,54kwh<br>Total<br>2185,20kwh |
| Battery SOC                   | 85%                                                |
| Remaining Available Time Day  | y Hour Minute                                      |
| Home Plant                    | Device My                                          |
| [Total Capacity]              |                                                    |

11

Statistical installed capacity of all equipment, unit kWp. [PV Power Today] Statistics of all power stations and equipment today, total photovoltaic output power, unit kWh. [PV Power Month] Statistics of the total photovoltaic output power of all power stations and equipment in the month, unit kWh. [Total] Total photovoltaic output electricity. [Load Today] Statistics of all power stations and equipment total load consumption today, unit kWh. [Load Month] Statistics of the total load consumption of all power stations and equipment in the month, unit kWh. [Total] Total Gross Load Consumption Electricity. [AC Input Today] Statistics of all power stations and equipment power grid power consumption .today, unit kWh. [AC Input Month] Statistics of the total power station and equipment power grid power consumption in the month, unit kWh. [Total] Total Grid Power Consumption. [Battery SOC] Current Full Battery Remaining Charge. [Remaining Available Time] Estimated battery life remaining available time.

# 7. APP Plant

### 7.1 List of Plants

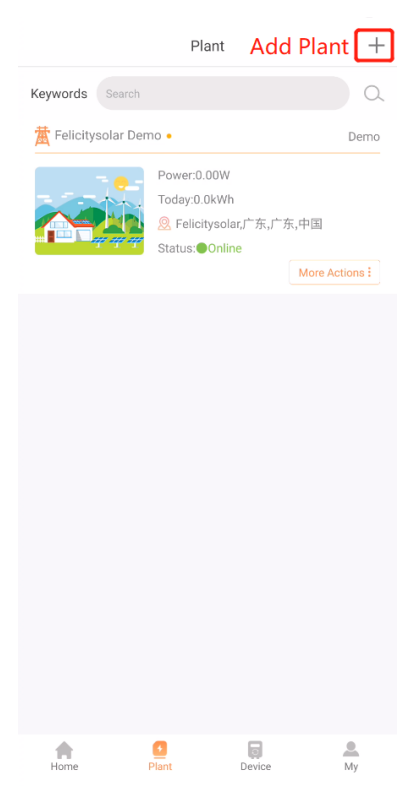

[List of Plants]

Provide keyword search, plant name/ plant owner/SN.

[Power] Current photovoltaic output power.

[Today] Photovoltaic power generation on the day.

[Location] The location of the power station, fill in when the new power station is built.

[Status] Online: Normal online, Alarm online; Fault;Offline.

[More Actions]

Offers: Edit Power Station, Power Station Equipment (Equipment Binding and Unbinding), Delete Power Station, Collection Power Station Operation.

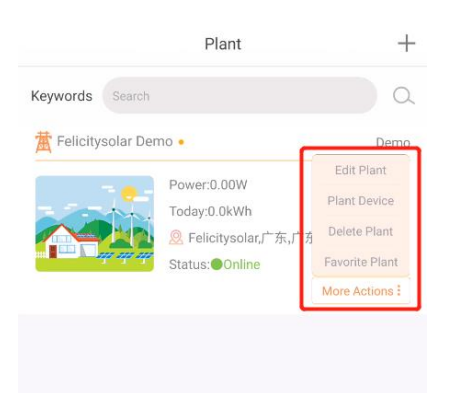

#### [Add Plant]

Fill in the power station name, equipment SN, installation date, Power plant pictures, address, time zone, electricity price.

| <                     | Create A Plant                |               |
|-----------------------|-------------------------------|---------------|
| Plant Name            | Please enter the plant name   | •             |
| Device SN             | Please select or scan to add  | [] *          |
| Installation<br>Date  | 2022-12-09                    | *             |
| Plant<br>Pictures     | Upload Plant Pictures         |               |
| Plant Address         | S Automatic Positioning       |               |
| Nation                | ✓ State ✓                     | County/City 🗸 |
| Address               | Please enter detailed address |               |
| Time Zone             | UTC+08:00 ~                   |               |
| Local<br>Electiricity | Local Electiricity            | Currency 🗸    |
|                       | Submit                        |               |

#### 7.2 Plant Details

[Device SN] Select the device SN and display the information about the selected SN.

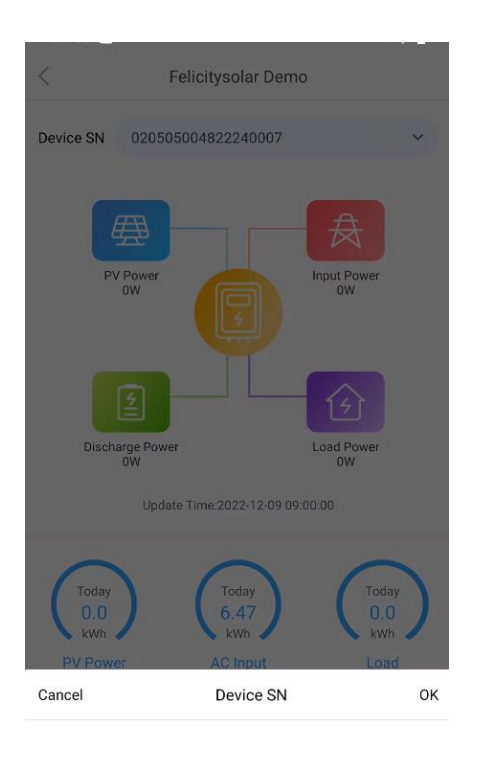

020505004822240007 020505004822240009 020510060022320058

[Energy Flow Diagram]

PV power, feed / take power, charge power, load powerThe state of flow. [Update Time]

Latest equipment report data time.

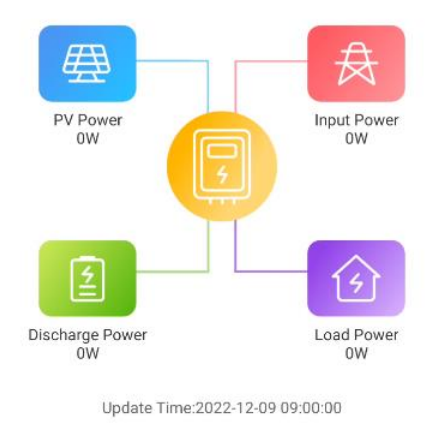

[PV Power Today]
Photovoltaic output electricity today, unit: kWh.
[AC Input/Feed Today]
Today's power grid intake / feed network electricity, unit: kWh.
[Load Today]
Today's load consumes electricity, unit: kWh.

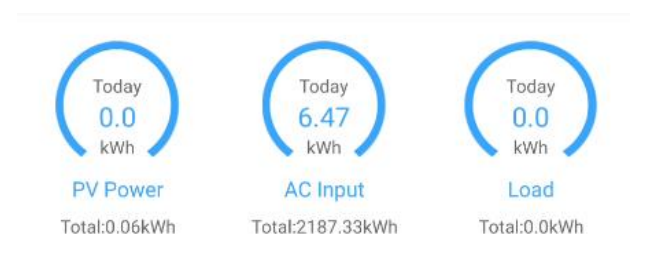

[Battery Information]

Including the charging power of the day, the discharge power of the day, unit:

#### kWh;

50

[Real-time SOC Chart] View today's SOC line, click to see a point in time data. Battery Information Today Charging Today Discharge 0.0kWh 9.78kWh Real-Time SOC(Battery Percentage Curve%)

#### [Photovoltaic Capacity Chart]

BOR BAR NO NO NA BOR AND AND SO BOR BOR BOR BOR BOR

Provide daily, monthly, annual and total data display of photovoltaic capacity.Click to see some detailed data.

PV Capacity

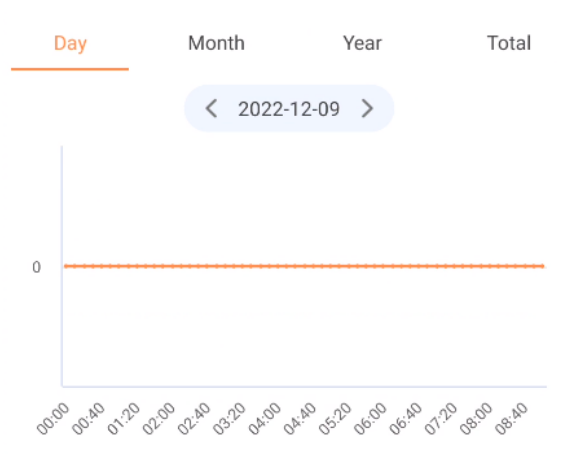

[Day/Month/Year/Total]Click to view statistics on different dimensions.

| PV Capacity |    |    |    |    |         |    |     |      |    |    |    |            |    |    |    |    |
|-------------|----|----|----|----|---------|----|-----|------|----|----|----|------------|----|----|----|----|
| Day         | ý  |    | _  | Μ  | Month Y |    |     |      |    |    |    | Year Total |    |    |    |    |
|             |    |    |    |    | <       | 2  | 202 | 2-12 | 2  | >  | )  |            |    |    |    |    |
| 0.1         |    |    |    |    |         |    |     |      |    |    |    |            |    |    |    |    |
| 0.075       |    |    |    |    |         |    |     |      |    |    |    |            |    |    |    |    |
| 0.05        |    | -  |    |    |         |    |     |      |    |    |    |            |    |    |    |    |
| 0.025       |    | -  |    |    |         |    |     |      |    |    |    |            |    |    |    |    |
| 0           | 01 | 03 | 05 | 07 | 09      | 11 | 13  | 15   | 17 | 19 | 21 | 23         | 25 | 27 | 29 | 31 |

#### [Time Control]

You can select different year, month and day.

| PV Capa              | acity    |               |               |             |  |
|----------------------|----------|---------------|---------------|-------------|--|
| Day                  | _        | Month         | Year          | Total       |  |
|                      |          | < 2022-       | 12 >          |             |  |
| 0.1                  |          |               |               |             |  |
| 0.075                | _        |               |               |             |  |
| 0.05                 |          |               |               |             |  |
| 0.025                |          |               |               |             |  |
| 0                    | 01 03 05 | 07 09 11 13 1 | 5 17 19 21 23 | 25 27 29 31 |  |
|                      |          |               |               |             |  |
| Canc                 | el       | Please sele   | ect a time    | ок          |  |
| 2018Year<br>2019Year |          |               | 0BMc          | onth        |  |
| 2020Year             |          |               | 1 O M o       | onth        |  |
| 2021Year             |          |               | 11Month       |             |  |
| 2022Year             |          |               | 12Month       |             |  |

#### [Weather]

Shows the weather conditions at the location of the power station.

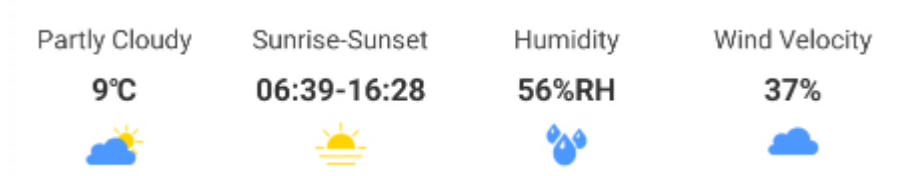

[Installation Date]
When a new plant is built.
[Plant Address]
Fill in when building a new power station.

Installation Date:2022-10-11 15:25:40

Plant Address:Felicitysolar,Guangdong,Guangdong,China

# 8. APP Device

#### 8.1 List of Devices

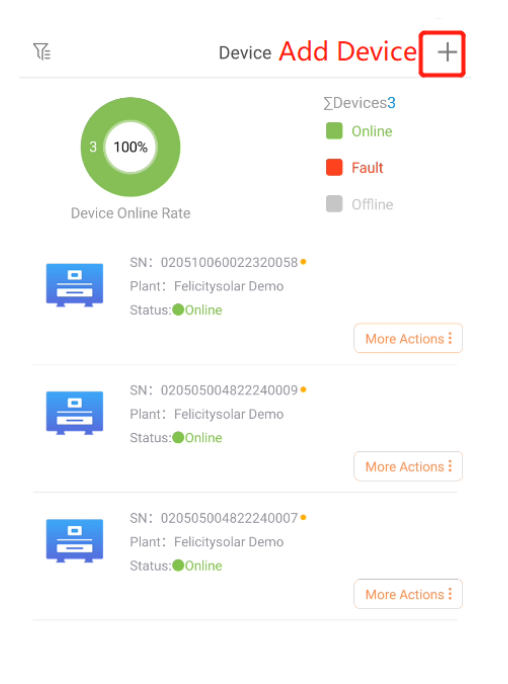

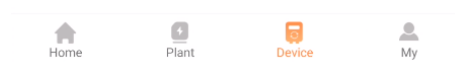

[Devices List]

Provides advanced filter search, device SN/device model/device status/device type,

etc.

| <b>Sea</b>    | rch 🛛                | )evice                   | +                         |
|---------------|----------------------|--------------------------|---------------------------|
| Please select | a device             |                          | evices <b>3</b><br>Online |
| Please sele   | ct a device          |                          | Fault                     |
| Device Model  |                      |                          | Offline                   |
| Device Mod    | el                   |                          |                           |
| Please select | a plant              |                          |                           |
| Please sele   | ct a plant           |                          | More Actions :            |
| Device Status |                      |                          |                           |
| All           | Normal Online        | Alarm Online             | More Actions :            |
| Fault         | Offline              | Not Monitored            |                           |
| Device Type   |                      |                          |                           |
| All           | Off Grid<br>Inverter | Hybrid Solar<br>Inverter | More Actions :            |
| Battery Pack  |                      |                          |                           |
|               |                      |                          |                           |
|               |                      |                          |                           |
|               |                      |                          |                           |
| Reset         |                      | Finish                   |                           |
| Home          | ●<br>Plant           | Device                   | My                        |

#### [Device Online Rate]

The current equipment online rate, not monitored does not count.

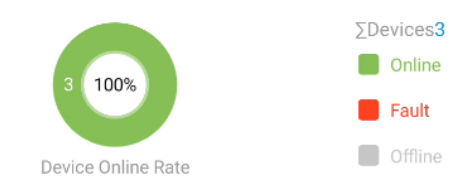

#### $[\Sigma Device]$

Total number of device. [Device Status] Online: normal online, alarm online; Fault, Offline.

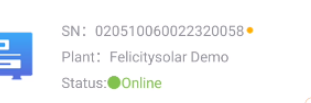

More Actions :

[SN]Device SN
[Plant]
The name of the power station where the equipment is bound.
[Status]
Online: Normal online, Alarm online; Fault;Offline.
[More Actions]

Provides: edit the device, enter the alarm list, and delete the device action.

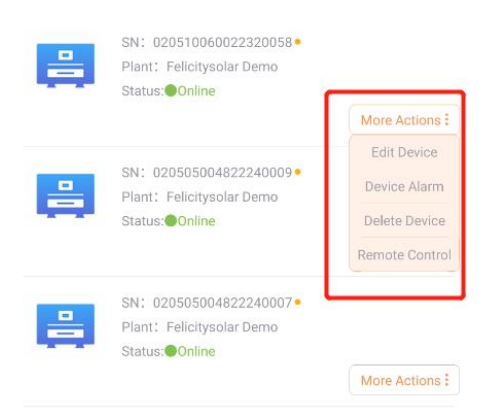

[Remote Control]

Go to the Remote Control Device page.Note: Do not manipulate by non-

#### professionals.

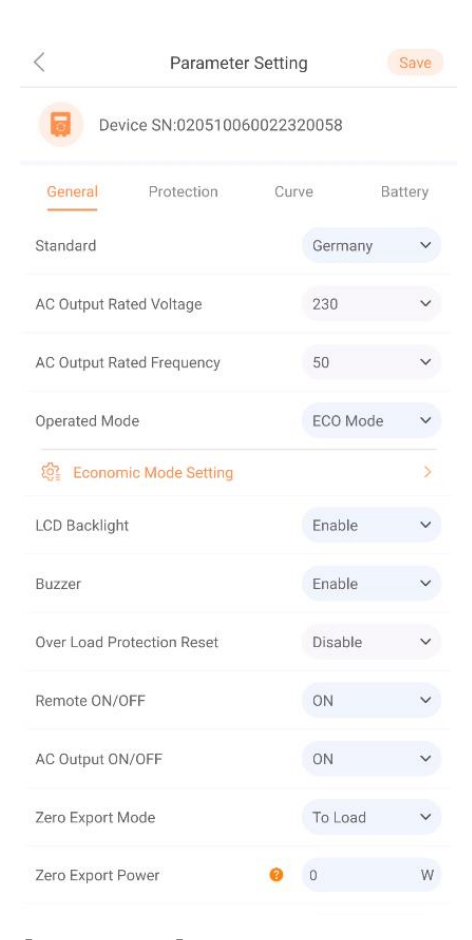

#### [Add Device]

Fill in equipment SN, equipment check code: 0000, device alias. Provide a barcode input device SN on the scanning device.

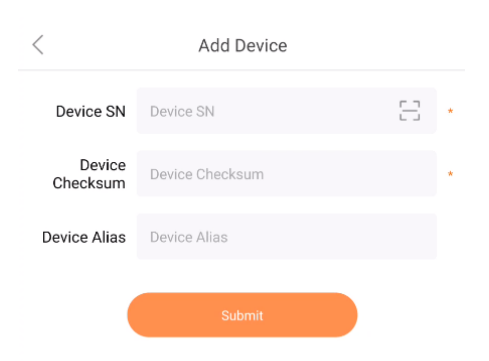

#### 8.2 High Frequency Inverter Details

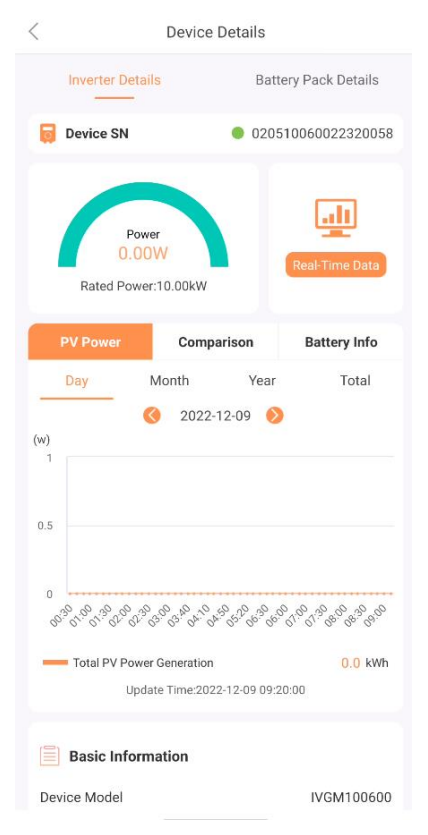

[Inverter Device details]

Display basic information of equipment SN, current power, rated power, realtime data, power generation chart, equipment model and so on. [Rated power ratio diagram]

Arch for Current Power / Rated

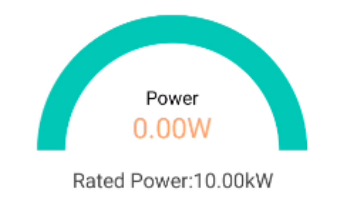

[Power Generation Chart]

You can click on the total switch of different dimensions of statistics, you can click on the date to switch to different dates.

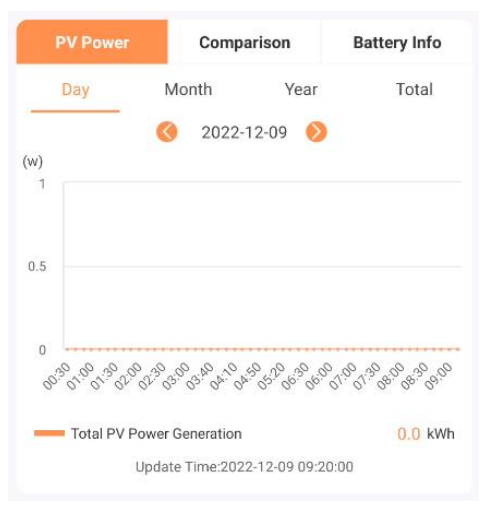

#### [Energy Comparison Chart]

You can click on the rose year to switch the comparison data in different dimensions, and you can click on the year to select the year you need to compare.

| PV Power                        |   |   | Comparison |      |   |   | Battery Info |   |   |    |    |    |
|---------------------------------|---|---|------------|------|---|---|--------------|---|---|----|----|----|
| Month                           |   |   | Quarter    |      |   |   | Year         |   |   |    |    |    |
|                                 |   |   |            | 2022 |   |   |              |   |   |    |    |    |
| (kWh)                           |   |   |            |      |   |   |              |   |   |    |    |    |
| 1                               |   |   |            |      |   |   |              |   |   |    |    |    |
| 0.5                             |   |   |            |      |   |   |              |   |   |    |    |    |
| 0                               |   |   |            |      |   |   |              |   |   |    |    |    |
|                                 | 1 | 2 | 3          | 4    | 5 | 6 | 7            | 8 | 9 | 10 | 11 | 12 |
| 2022                            |   |   |            |      |   |   |              |   |   |    |    |    |
| Update Time:2022-12-09 09:20:00 |   |   |            |      |   |   |              |   |   |    |    |    |

#### [Battery Infographic]

You can click on the total switch of different dimensions of statistics, you can click on the date to switch to different dates.

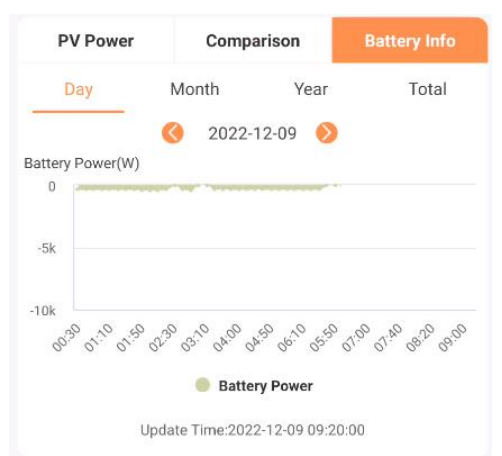

[Basic Information]

Show basic equipment information, including equipment model, owner, etc.

| Basic Information |                    |
|-------------------|--------------------|
| Device Model      | IVGM100600         |
| Device Owner      | Demo               |
| Plant             | Felicitysolar Demo |
| Collector SN      | 090101210020111333 |
| Collector Version | v1.05              |
| Control Version   | V205               |
| Version           | V104               |
| Today Alarm       | 0                  |
| Today Power       | 0.000kWh           |
| Total Power       | 0.0kWh             |
|                   |                    |

[High frequency inverter Real-time data]

Go to the Live Data page to view detailed data and show the condition of the equipment according to the time node.

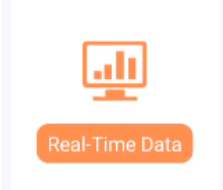

[Basic Information] SN, Working Mode, Date of Update, date selection box

Real-time Data Of Inverter
 SN: 020510060022320058
 Mode: LineMode
 Update Time:2022-12-09 09:10:00
 < 2022-12-09 
 </p>

[Photovoltaic Data] Voltage, current, power, etc.

| PV Data                     |       |       | $\sim$ |
|-----------------------------|-------|-------|--------|
|                             | PV1   | PV2   | PV3    |
| Input Voltage(V)            | 0.00  | 0.00  | 0.00   |
| Input Current(A)            | 0.00  | 0.00  | 0.00   |
| Input Power(W)              | 0     | 0     | 0      |
|                             | Year  | Month | Day    |
| PV Generated<br>Energy(kWh) | 0.000 | 0.000 | 0.000  |

# [Battery Data]

Battery power, current voltage, capacity percentage.

| 🕂 Battery D               | )ata  |         |         | $\sim$ |
|---------------------------|-------|---------|---------|--------|
| Battery<br>Power(W)       |       |         |         | -      |
| Battery<br>Current(A)     |       |         |         | -17.70 |
| Battery<br>Voltage(V)     |       |         |         | 522.20 |
| SOH(%)                    |       |         |         | -      |
|                           | Total | Year    | Month   | Day    |
| Battery<br>Charge(kWh)    | -     | 567.850 | 311.185 | 0.000  |
| Battery<br>Discharge(kWh) | -     | 611.411 | 375.145 | 9.642  |

#### [Grid Data]

Voltage and current, power consumption, feed.

| 😨 Grid Data                 | а        |         | $\sim$ |
|-----------------------------|----------|---------|--------|
|                             | AC Input | L2      | L3     |
| Voltage(V)                  | 233.40   | 232.10  | 234.10 |
| Current(A)                  | 11.30    | 11.40   | 11.60  |
| Frequency(Hz)               | 49.99    | 49.99   | 49.99  |
|                             | Year     | Month   | Day    |
| AC Generated<br>Energy(kWh) | 580.266  | 317.641 | 0.000  |
| AC Input<br>Energy(kWh)     | 471.303  | 268.717 | 6.288  |
| Total AC Input<br>Power(W)  |          |         | -7885  |

#### [AC Output]

Voltage, current, power, load power consumption, etc.

| 🚯 AC Outp                                | ut        |        | $\sim$ |
|------------------------------------------|-----------|--------|--------|
|                                          | AC Output | L2     | L3     |
| Voltage(V)                               | 233.00    | 232.10 | 234.10 |
| Current(A)                               | 0.30      | 0.20   | 0.10   |
| Frequency(Hz)                            | 49.98     | 49.98  | 49.98  |
| Active Power(W)                          | 0         | 0      | 0      |
|                                          | Year      | Month  | Day    |
| Load Power Con<br>sumption(kWh)          | 0.000     | 0.000  | 0.000  |
| Load(%)                                  | 2.00      |        |        |
| Total AC Output<br>Active Power(W)       |           |        | 0      |
| Total AC Output<br>Apparent<br>Power(VA) |           |        | 138    |

#### [Pagination]

Switch time left and right, click to select time. The following figures represent the total number of pages.

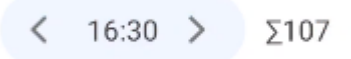

#### 8.3 Battery Pack Details

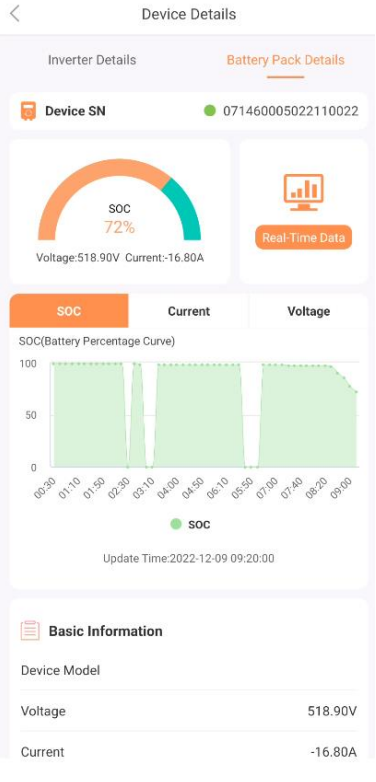

Note:When the coordinative composition of equipments is used, onlyShowing Battery Pack Details,

#### [Select SN]

One of a plurality of battery packs can be screened by selecting the device SN.

Inverter Details
Battery Pack Details
Device SN
071460005022110022

#### [Electricity Ratio Chart]

Arch diagram: remaining electricity / 100%, below the current voltage, current.

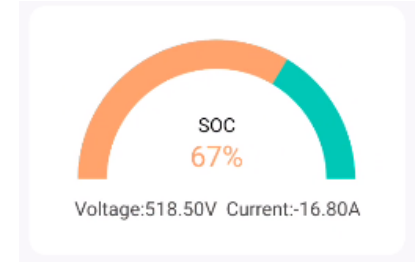

#### [Battery SOC Chart]

Click to see the detailed data at a certain point, below for the update time.

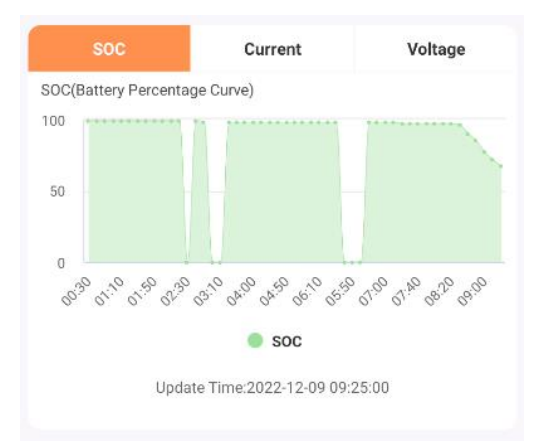

#### [Battery Current Chart]

Click to see the detailed data at a certain point, below for the update time.

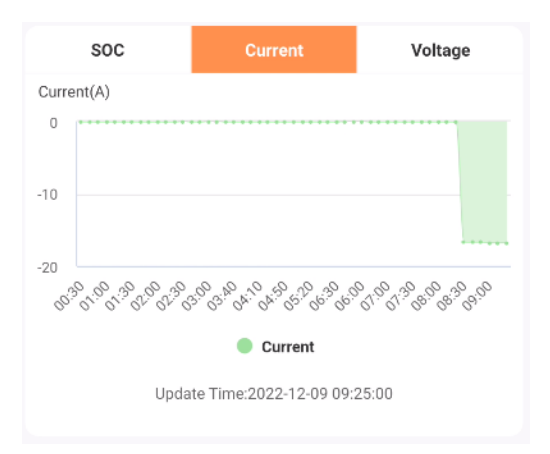

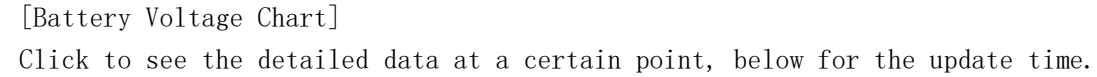

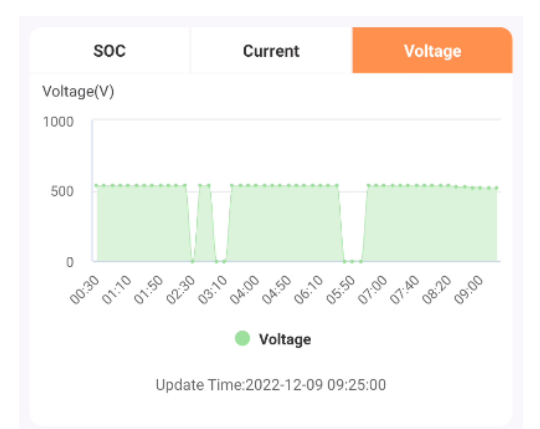

#### [Basic Information] Display equipment model, SN, and other information.

| Basic Information       |                    |
|-------------------------|--------------------|
| Device Model            |                    |
| Voltage                 | 518.50V            |
| Current                 | -16.80A            |
| Battery Capacity        | 50.00Ah            |
| Remaining Capacity(SOH) | 100%               |
| Collector SN            | 090101210020111333 |
| Collector Version       | v1.05              |
| Today Alarm             | 0                  |
|                         |                    |

#### [Battery Pack Data]

Display data such as total battery pack voltage and current.

| Battery Pack Data |           |
|-------------------|-----------|
| Total Voltage     | 521.70V   |
| Total Current     | -17.70A   |
| Total Power       | -9234.00W |
| Total SOC         | 68%       |
|                   |           |

[Battery Pack Real-time Data]

Go to the Live Data page to view detailed data and show the condition of the equipment according to the time node.

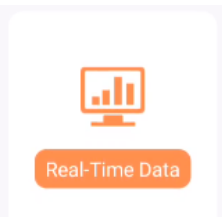

[Basic Information] SN, Update Date, Date Selection Box

| < | Real-time Data Of Battery                                 |  |  |  |  |  |
|---|-----------------------------------------------------------|--|--|--|--|--|
|   |                                                           |  |  |  |  |  |
|   | SN: 071460005022110022<br>Update Time:2022-12-09 09:20:00 |  |  |  |  |  |
|   | < 2022-12-09 >                                            |  |  |  |  |  |

[Basic data]

Display voltage, current, quantity, temperature and other data.

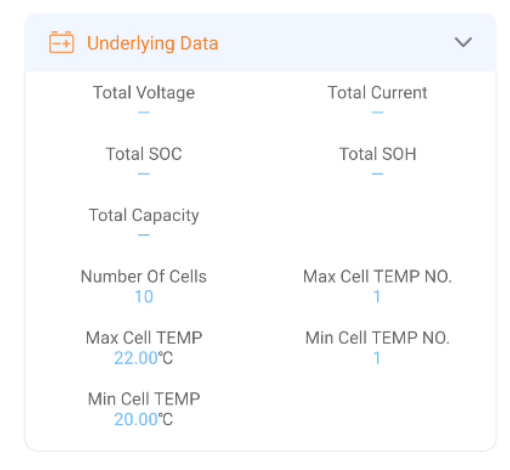

#### [Detailed Data]

Detailed data of single battery pack, voltage current, temperature, capacity, etc.

| Detailed Data             | $\vee$                  |
|---------------------------|-------------------------|
| PACK Voltage<br>518.50V   | PACK Current<br>-16.80A |
| SOC<br>67%                | SOH<br>100%             |
| Pack Capacity<br>50AH     |                         |
| Max Cell Voltage No.<br>— | Max Cell Voltage        |
| Min Cell Voltage NO.<br>1 | Min Cell Voltage        |
| Cell Voltage(V)           |                         |
| -                         |                         |

[Pagination]

Switch time left and right, click to select time. The following figures represent the total number of pages.

< 16:30 > Σ107

# 9. APP My

| Demo                   |                                                                                                    |
|------------------------|----------------------------------------------------------------------------------------------------|
|                        |                                                                                                    |
| 💬 Message              | >                                                                                                    |
| ★ Favorites            | >                                                                                                    |
| 道 Alarm                | >                                                                                                    |
| 2 Personal Information | >                                                                                                    |
| 💄 About Us             | >                                                                                                    |
| Setup Network          | >                                                                                                    |
| Device Connection      | >                                                                                                    |
| Seedback And Warranty  | >                                                                                                    |
| 🔅 Setting              | >                                                                                                    |
|                        |                                                                                                    |
|                        |                                                                                                    |
|                        |                                                                                                    |
|                        |                                                                                                    |
| Home Plant Device      | And the second second s |

#### [Message] Message reminder function, display the history message content.

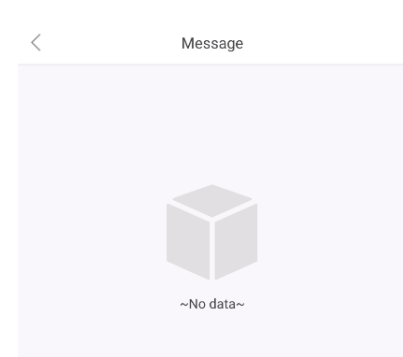

[Favorites] List of favorites plants, You can cancel the collection.

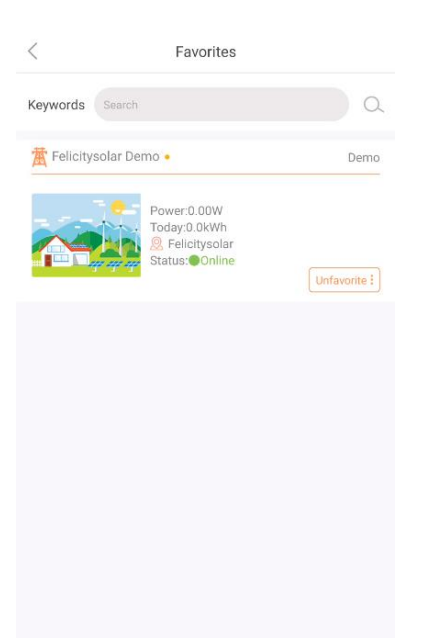

#### [Alarm] Display device alarm information.

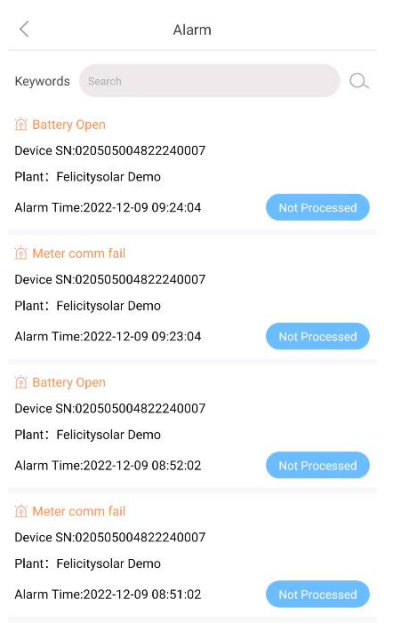

#### [Personal Information]

Provide modify personal information, modify mobile phone number, email function.

| <                | Personal In | formation         |        |   |
|------------------|-------------|-------------------|--------|---|
| Name Demo        |             | ۲                 | Save   |   |
| Change Passwor   | d           |                   |        | > |
| Modify Phone Nu  | mber        | 199999            | 99999  | > |
| Modify Email     |             | demo@felicitysola | ar.com | > |
| Account Deletion |             |                   |        |   |
|                  |             |                   |        |   |

[About Us]

Show your content about us.

| <                                                                                         | About Us                                                                                                    |
|-------------------------------------------------------------------------------------------|----------------------------------------------------------------------------------------------------|
|                                                                                           | FSOLAR                                                                                                    |
|                                                                                           | V1.52                                                                                                    |
| The curr<br>cloud platfor                                                                 | ent version of <mark>Fsolar</mark> is an intelligent                                                                                                    |
| photovoltaic<br>real-time mo<br>equipment m<br>alarm and ot<br>the informati<br>stations. | data monitoring. It provides users with<br>nitoring, power station management,<br>anagement, remote control, intelligent<br>her functions, so that users can realize<br>on management of photovoltaic power                    |
| photovoltaic<br>real-time mo<br>equipment m<br>alarm and ot<br>the informati<br>stations. | adata monitoring. It provides users with<br>nitoring, power station management,<br>anagement, remote control, intelligent<br>ner functions, so that users can realize<br>on management of photovoltaic power<br>e 020-87432120 |

Copyright©2015 - 2022 Felicity Solar Technology Co., Ltd. Felicitysolar-1.0.0

[WIFI Distribution] Provision of WIFI, please refer to above. [Equipment Direct Connection] Direct connection of equipment is provided, please refer to above.

[Question Feedback]

Provide system advice, equipment warranty, history and other functions.

< Feedback And Warranty
Feedback On Fsolar >
Device Warranty >
History >

[Feedback - System Suggestions]

| Feedback On Fsolar                                   |                                                                  |  |
|------------------------------------------------------|------------------------------------------------------------------|--|
|                                                      |                                                                  |  |
| Demo                                                 | demo@felicitysolar.c                                             |  |
| 19999999999                                          |                                                                  |  |
| Problem Description                                  |                                                                  |  |
| Please Describe The Relevant<br>Or Any Suggestions \ | Problems You Have Encountered<br>You Would Like To Make<br>0/200 |  |
| Upload Photos Or Videos                              |                                                                  |  |
| +                                                    |                                                                  |  |
| Up To 3 Pictures Or V                                | rideos Can Be Uploaded                                           |  |
|                                                      |                                                                  |  |
| SL                                                   | ıbmit                                                            |  |

#### [Problem Feedback - Device Warranty]

| <                               | Device Warranty                                   |                                 |
|---------------------------------|---------------------------------------------------|---------------------------------|
| Faulty Device                   |                                                   |                                 |
| Please select a de              | evice                                             | B                               |
| Problem Descriptio              | n                                                 |                                 |
| Please Describe Th<br>Or Any Su | e Relevant Problems Yo<br>ggestions You Would Lik | u Have Encountered<br>e To Make |
|                                 |                                                   | 0/200                           |
| Upload Photos Or V              | 'ideos                                            |                                 |
| +                               |                                                   |                                 |
| Up To 3 P                       | ictures Or Videos Can Be                          | Uploaded                        |
| Device Address                  |                                                   |                                 |
| Plant Point                     | Current Position                                  | Manual input                    |
| Nation 🗸                        | State 🗸                                           |                                 |
| Address Please e                | inter detailed address                            |                                 |
|                                 |                                                   |                                 |
|                                 | Submit                                            |                                 |
|                                 |                                                   |                                 |
| [Feedback                       | - Histo                                           | ry]                             |
| <                               | History                                           |                                 |
| Feedback On F                   | - <mark>solar</mark> De                           | vice Warranty                   |
| Feedback On Fsolar              |                                                   | >                               |

#### [Settings]

2022.12.07 17:23:09

Provides functions such as clearing cache, checking for updates, selecting

# language, logging out, etc.

| <                 | Setting |   |
|-------------------|---------|---|
|                   |         |   |
| Clear Cache       | 3.39MB  | > |
|                   |         |   |
| Check For Updates | V1.52   | > |
| Switch Language   |         | > |
|                   |         |   |
| Logout            |         |   |
|                   |         |   |